## METADATA MAGIC AT THE OHIO DIGITAL NETWORK

PENELOPE SHUMAKER, METADATA LIBRARIAN, STATE LIBRARY OF OHIO

### OVERVIEW

The Journey of Metadata from your repository to DPLA's website

Highlights of the Metadata Application Profile (MAP)

Key Forms and procedures on the Metadata Journey

Remember don't worry. Every institution has metadata that needs adjusted, and the staff at ODN is here to answer your questions, and provide support.

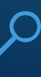

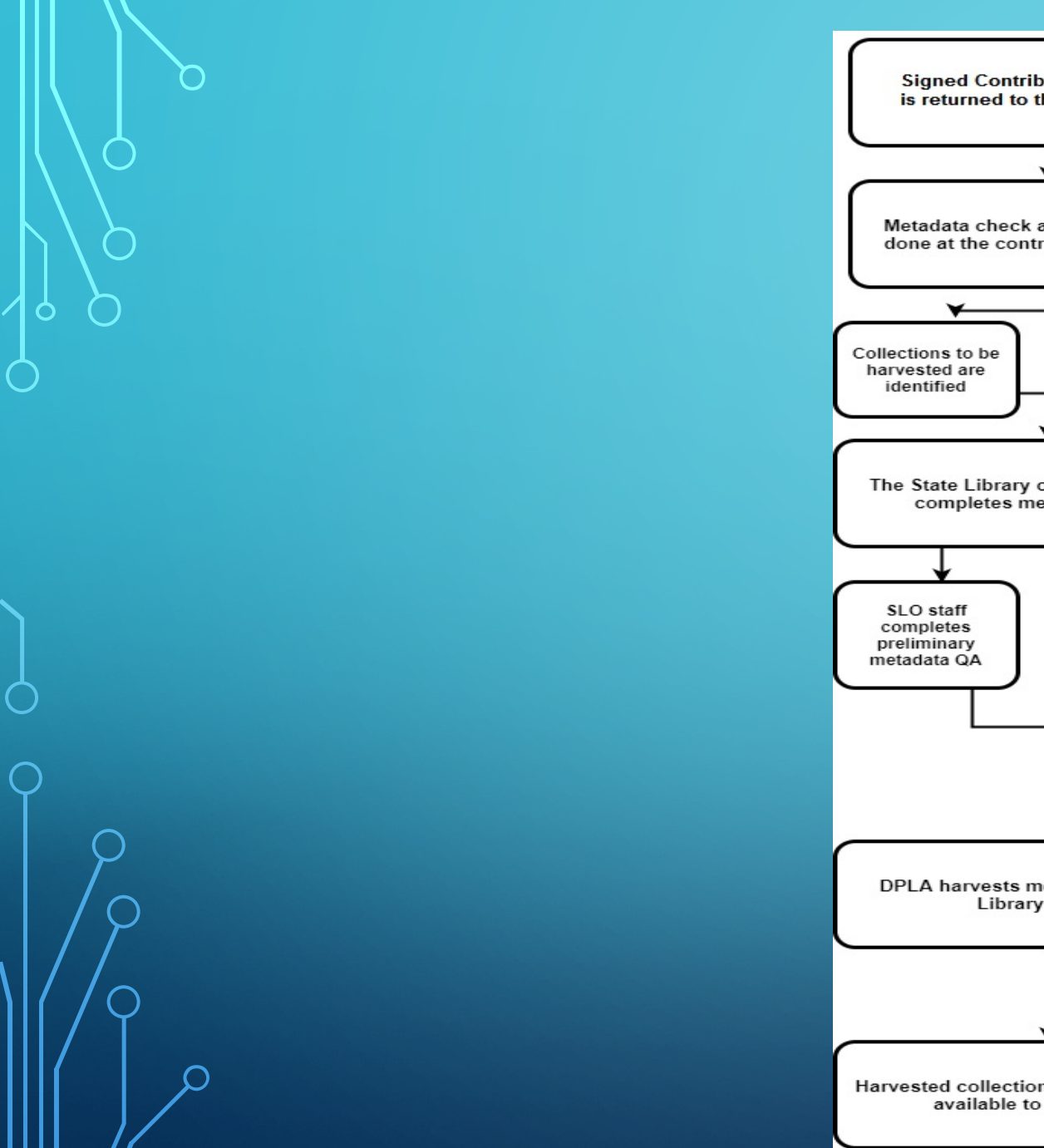

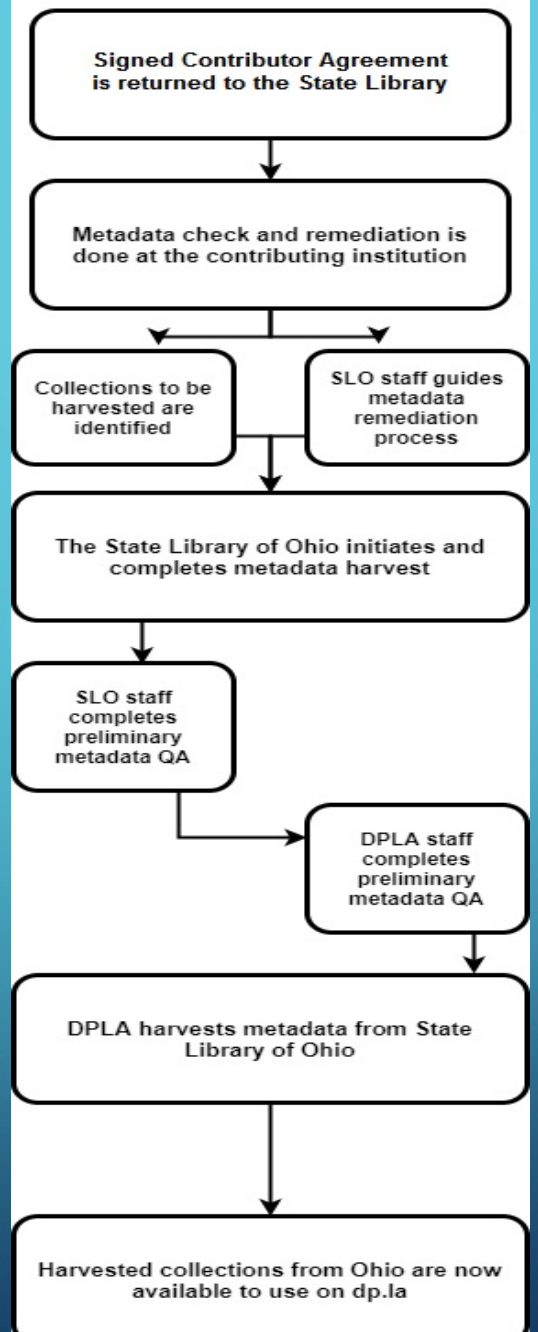

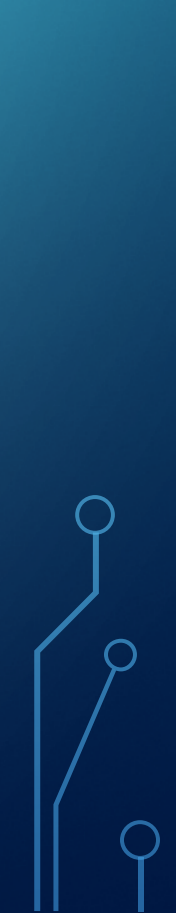

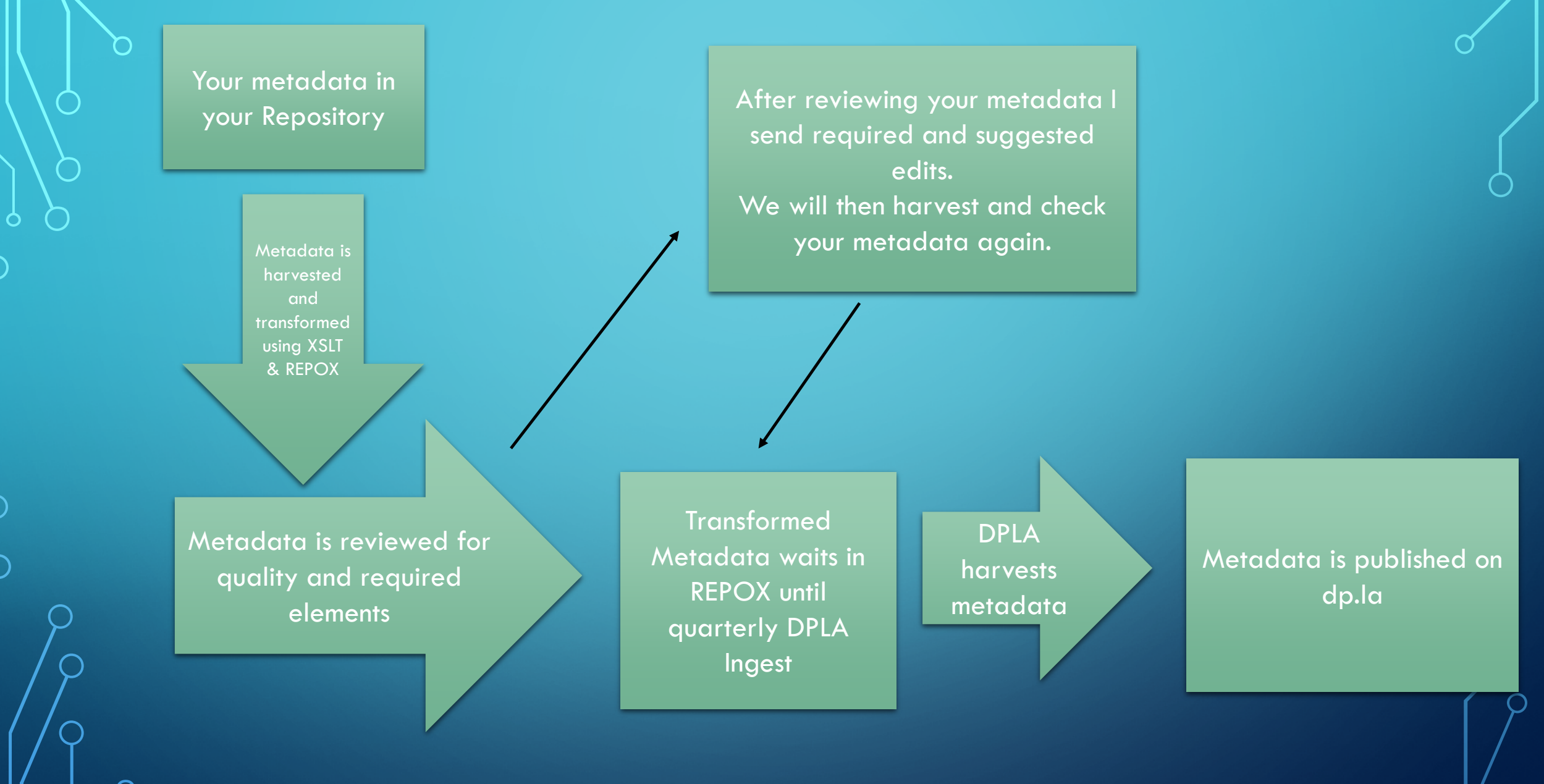

كر

C

### THE ODN METADATA APPLICATION PROFILE (MAP)

- Where to find the MAP: https://ohiodigitalnetwork.org/contributors/getting \_started/map/
- ODN's MAP is the bridge between your metadata schemas and DPLA's MAP

#### **MAP** Layout

- The MAP is divided into two parts: Table and Element details
- The table is divided into three categories: Required, Recommended, and Optional elements
- The element details section lists all the elements in alphabetical order with more information including sample metadata for those fields.

### TABLE VIEW

0

| Required      |                  |                                                                                             |
|---------------|------------------|---------------------------------------------------------------------------------------------|
| Label         | DPLA Property    | Usage                                                                                       |
| Data Provider | edm:dataProvider | Required, 1. The organization or entity that supplies data to DPLA through a Provider.      |
| Is Shown At   | edm:isShownAt    | Required, 1. Unambiguous URL reference to digital<br>object in its full information context |
| Name          | DPLA Property    | Isage Notes                                                                                 |

### ELEMENT DETAILS

0

| DPLA Property           | edm:dataProvider                                                          |
|-------------------------|---------------------------------------------------------------------------|
| Label                   | Data Provider                                                             |
| Status                  | Required                                                                  |
| Description             | The organization or entity that supplies data to DPLA through a Provider. |
| Refines                 |                                                                           |
| Repeatable              | No                                                                        |
| Controlled Vocab/Syntax |                                                                           |
|                         |                                                                           |
| DC 1.1 Mapping          | dc:contributor                                                            |
| Qualified DC Mapping    | dc:provenance                                                             |
| MARC Mapping            |                                                                           |
|                         |                                                                           |
| Notes                   | System generated by Ohio Digital Network.                                 |

### **REQUIRED FIELDS**

- Four fields are automatically generated or derived fields! We use REPOX and XSLT to automatically populate these fields.
- Derived fields:
  - Data Provider
  - Collection \*
  - Is Shown At
  - Preview \*

- The other two required fields must be found in the Data Provider's (That's You) original metadata
- Data Provider Supplied fields:
  - Standardized Rights Statement
  - Title

#### Cats dancing in a scene from the Broadway musical "Cats." (New York)

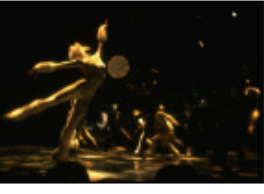

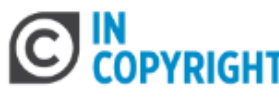

Get full image fr Rose Theatre Di New York Public

| -1                                               | Creator                          | Swope, Martha                                                                                                    |                                    |   |
|--------------------------------------------------|----------------------------------|----------------------------------------------------------------------------------------------------|------------------------------------|---|
| 1                                                | Created Date                     | 1982-1982                                                                                                    |                                    |   |
|                                                  | Partner                          | The New York Public Library Provider in DPLA MAP                                                                                                    |                                    |   |
|                                                  | Contributing Institution         | Billy Rose Theatre Division. The New York Public Library                                                                                                    | Provider in ODN MAP                |   |
| et full image from Billy                         | Description                      | SW-10.                                                                                                    |                                    |   |
| ese Theatre Division. The ew York Public Library | Location                         | New York, NY.                                                                                                    |                                    |   |
|                                                  | Туре                             | image                                                                                                    |                                    |   |
|                                                  | Subject                          | Photographs                                                                                                    |                                    |   |
| Preview                                          | Standardized Rights<br>Statement | This Item is protected by copyright and/or related rights. You are free to us this Item in any way that is permitted by the copyright and related rights legislation that applies to your use. For other uses you need to obtain permission from the rights-holder(s). | e<br>Standardized Rights Statement | Ç |
|                                                  |                                  | http://rightsstatements.org/vocab/InC/1.0/                                                                                                    |                                    |   |
| Is Shown At                                      | URL                              | http://digitalcollections.nypl.org/items/acfeeb2d-7c93-4ce7-e040-<br>e00a180644aa                                                                                                    |                                    |   |

Title

### **RECOMMENDED ELEMENTS**

Recommended elements help enhance users experience in DPLA.

Recommended fields help give users the best experience, often through faceted searching.

While these fields aren't required, the more you include the better your data will be.

#### Cats dancing in a scene from the Broadway musical "Cats." (New York)

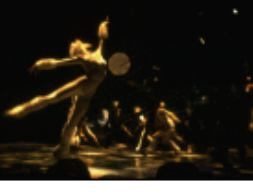

COPYRIGHT

New York Public Library

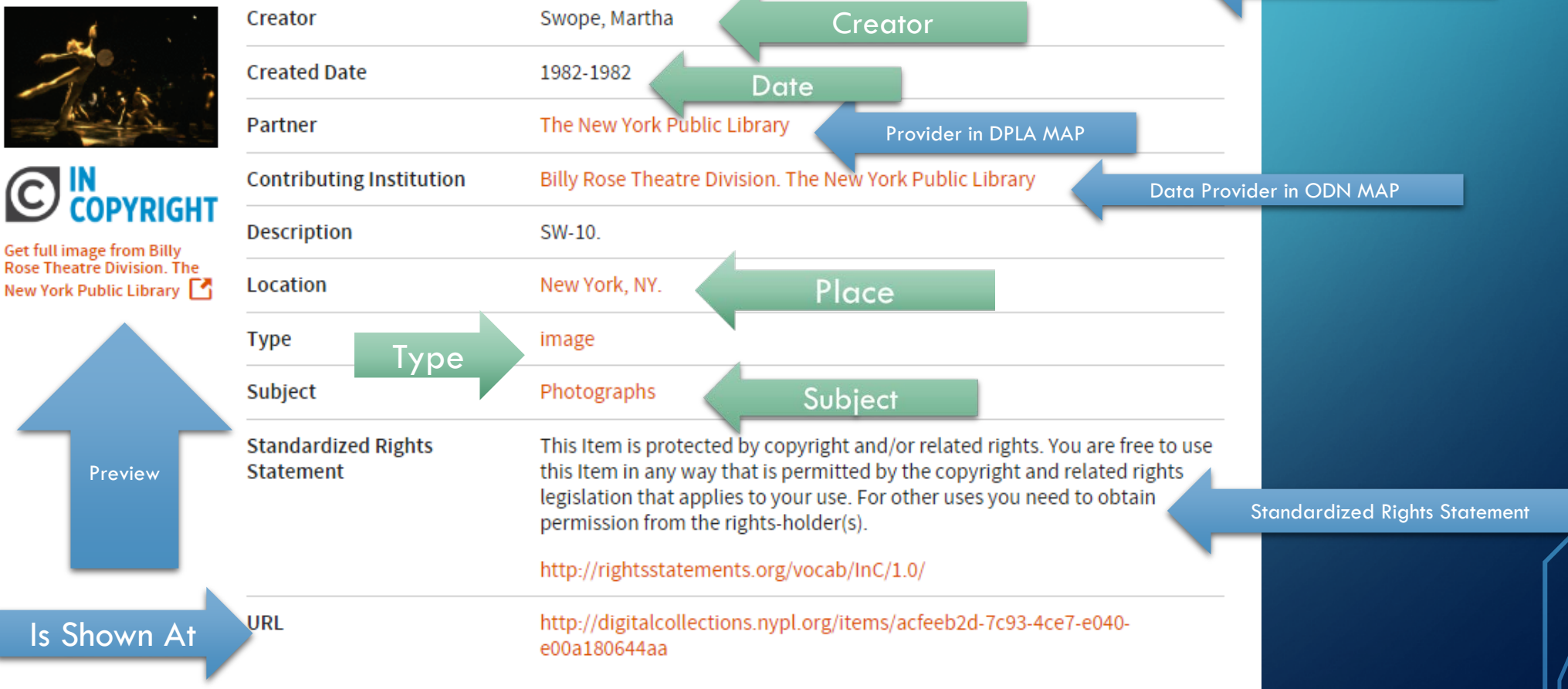

Title

| Collection Information                                    |                  |                                                                                                    |
|-----------------------------------------------------------|------------------|----------------------------------------------------------------------------------------------------|
| Institution Name                                          |                  |                                                                                                    |
| Collection Name                                           |                  |                                                                                                    |
| OAI URL (Use specific collection URL not Institution URL) |                  |                                                                                                    |
| What metadata prefix do you want us                       |                  |                                                                                                    |
| to use when harvesting your data?                         |                  |                                                                                                    |
| (e.g. oai_qdc, oai_dc, etc.)                              |                  |                                                                                                    |
| ODN MAP Field Name                                        | ODN MAP Property | Institution Property                                                                                                    |
| Standardized Rights Statement                             | edm:Rights       |                                                                                                    |
| Title                                                     | dcterms:title    |                                                                                                    |
| Collection                                                | dcterms:isPartOf | We will be using your OAI SetName for<br>the dcterms:isPartOf field. Check this<br>name to make sure it is accurate, and<br>descriptive. Example a collection may<br>just be called "Valentines" but it is better<br>described as "1820s-1930s Valentine's<br>Day Cards."<br>If you want to use a different name for<br>your collection please enter here: |
| Language                                                  | dcterms:language |                                                                                                    |
| Creator                                                   | dcterms:creator  |                                                                                                    |
| Date                                                      | dc:date          |                                                                                                    |

 $\cap$ 

 $\bigcirc$ 

← C () digital.cincinnatilibrary.org/oai/oai.php?verb=ListRecords&metadataPrefix=oai dc&set=p16998coll8 This XML file does not appear to have any style information associated with it. The document tree is shown below. ▼<0AI-PMH xmlns="http://www.openarchives.org/0AI/2.0/" xmlns:xsi="http://www.w3.org/2001/XMLSchema-instance" xsi:schemaLocation="http://www.openarchives.org/0AI/2.0/ http://www.openarchives.org/0AI/2.0/ <responseDate>2018-01-12T16:06:56Z</responseDate> <request verb="ListRecords" metadataPrefix="oai dc" set="p16998coll8">http://digital.cincinnatilibrary.org/oai/oai.php</request> ▼<ListRecords> ▼<record> ▼<header> <identifier>oai:digital.cincinnatilibrary.org:p16998coll8/13</identifier> <datestamp>2017-11-22</datestamp> <setSpec>p16998coll8</setSpec> </header> ▼<metadata> v<oai dc:dc xmlns:oai dc="http://www.openarchives.org/OAI/2.0/oai dc/" xmlns:dc="http://purl.org/dc/elements/1.1/" xmlns:xsi="http://www.w3.org/2001/XMLSchema-instance" xsi:schemaLocation="http://www.w3.org/2001/XMLSchema-instance" xsi:schemaLocation="http://www.w3.org/2001/XMLSchema-instance"</pre> http://www.openarchives.org/OAI/2.0/oai dc.xsd"> <dc:title>The boy who drew cats</dc:title> <dc:creator>Hearn, Lafcadio, 1850-1904</dc:creator> <dc:date>1898</dc:date> <dc:publisher>Hasegawa (Firm)</dc:publisher> <dc:description>Japanese fairy tale series (Hasegawa) ; no. 23.</dc:description> ▼<dc:subject> Folklore--Japan; Children's stories, Japanese--Translations into English; Fairy tales--Japan </dc:subject> <dc:coverage>Japan</dc:coverage> <dc:coverage>36.204824, 138.252924</dc:coverage> <dc:language>eng</dc:language> <dc:format>Books</dc:format> <dc:format>19 cm</dc:format> <dc:type>Text</dc:type> ▼<dc:relation> Public Library of Cincinnati and Hamilton County. Joseph S. Stern, Jr. Cincinnati Room </dc:relation> <dc:source>810.81 H4bo 1898</dc:source> <dc:format>pdf</dc:format> <dc:format>15620781 Bytes</dc:format> <dc:date>2010-08-23</dc:date> v<dc:publisher> Public Library of Cincinnati and Hamilton County. Digital Services Department </dc:publisher> <dc:rights>http://rightsstatements.org/vocab/NoC-US/1.0/</dc:rights> <dc:rights>No Copyright - United States</dc:rights> <dc:rights>Reproduction rights are available for this item.</dc:rights> ▼<dc:rights> For information contact the Public Library of Cincinnati and Hamilton County's Genealogy & Local History Department at http://www.cincinnatilibrary.org/contact.aspx?to=145. </dc:rights> <dc:identifier>BoyWhoDrewCats\_81081H4bo1898.pdf</dc:identifier> ▼<dc:identifier>

| $\leftarrow \rightarrow c$ | <ol> <li>digital.cincinnatilibrary.org,</li> </ol> | 'oai/oai.php?verb=ListRecords&metadataPi | refix=oai_qdc&set=p16998coll8 |
|----------------------------|----------------------------------------------------|------------------------------------------|-------------------------------|
|----------------------------|----------------------------------------------------|------------------------------------------|-------------------------------|

This XML file does not appear to have any style information associated with it. The document tree is shown below. v<OAI-PMH xmlns="http://www.openarchives.org/OAI/2.0/" xmlns:xsi="http://www.w3.org/2001/XMLSchema-instance" xsi:schemaLocation="http://www.openarchives.org/OAI/2.0/ http://www.openarchives.org/OAI/2.0/</pre> <responseDate>2018-01-12T16:06:35Z</responseDate> <request verb="ListRecords" metadataPrefix="oai qdc" set="p16998coll8">http://digital.cincinnatilibrary.org/oai/oai.php</request> ▼<ListRecords> ▼<record> ▼<header> <identifier>oai:digital.cincinnatilibrary.org:p16998coll8/13</identifier> <datestamp>2017-11-22</datestamp> <setSpec>p16998coll8</setSpec> </header> ▼<metadata> v<oai\_qdc:qualifieddc xmlns:oai\_qdc="http://worldcat.org/xmlschemas/qdc-1.0/" xmlns:dcterms="http://purl.org/dc/terms/" xmlns:dc="http://purl.org/dc/elements/1.1/" xmlns:xsi="http://purl.org/dc/elements/1.1/" xmlns:xsi</p> xsi:schemaLocation="http://worldcat.org/xmlschemas/qdc-1.0/ http://worldcat.org/xmlschemas/qdc/1.0/qdc-1.0.xsd http://purl.org/net/oclcterms http://worldcat.org/xmlschemas/oclct <dc:title>The boy who drew cats</dc:title> <dc:creator>Hearn, Lafcadio, 1850-1904</dc:creator> <dc:date>1898</dc:date> <dc:publisher>Hasegawa (Firm)</dc:publisher> <dc:description>Japanese fairy tale series (Hasegawa); no. 23.</dc:description> ▼<dc:subject> Folklore--Japan; Children's stories, Japanese--Translations into English; Fairy tales--Japan </dc:subject> <dcterms:spatial>Japan</dcterms:spatial> <dcterms:spatial>36.204824, 138.252924</dcterms:spatial> <dc:language>eng</dc:language> <dcterms:medium>Books</dcterms:medium> <dcterms:extent>19 cm</dcterms:extent> <dc:type>Text</dc:type> ▼<dc:relation> Public Library of Cincinnati and Hamilton County. Joseph S. Stern, Jr. Cincinnati Room </dc:relation> <dc:source>810.81 H4bo 1898</dc:source> <dc:format>pdf</dc:format> <dcterms:extent>15620781 Bytes</dcterms:extent> <dcterms:created>2010-08-23</dcterms:created> ▼<dc:publisher> Public Library of Cincinnati and Hamilton County. Digital Services Department </dc:publisher> <dc:rights>http://rightsstatements.org/vocab/NoC-US/1.0/</dc:rights> <dc:rights>No Copyright - United States</dc:rights> <dcterms:license>Reproduction rights are available for this item.</dcterms:license> ▼ <dcterms:rightsHolder> For information contact the Public Library of Cincinnati and Hamilton County's Genealogy & Local History Department at http://www.cincinnatilibrary.org/contact.aspx?to=145. </dcterms:rightsHolder>

<dc:identifier>BoyWhoDrewCats\_81081H4bo1898.pdf</dc:identifier>

### QUESTIONS ABOUT ODN METADATA?

Penelope Shumaker

pshumaker@library.ohio.gov

# Hi, I'm Jenni!

- Unit Manager, Digitization, Ohio History Connection
- Oversees Ohio Memory, Rights & Reproductions, Ohio History Central, original microfilming/custom digitization orders
- Joined Ohio History Connection in 2009
- Loves reading, dachshunds, crime TV, crafting
- Can occasionally be found lurking in Ohio History Center museum

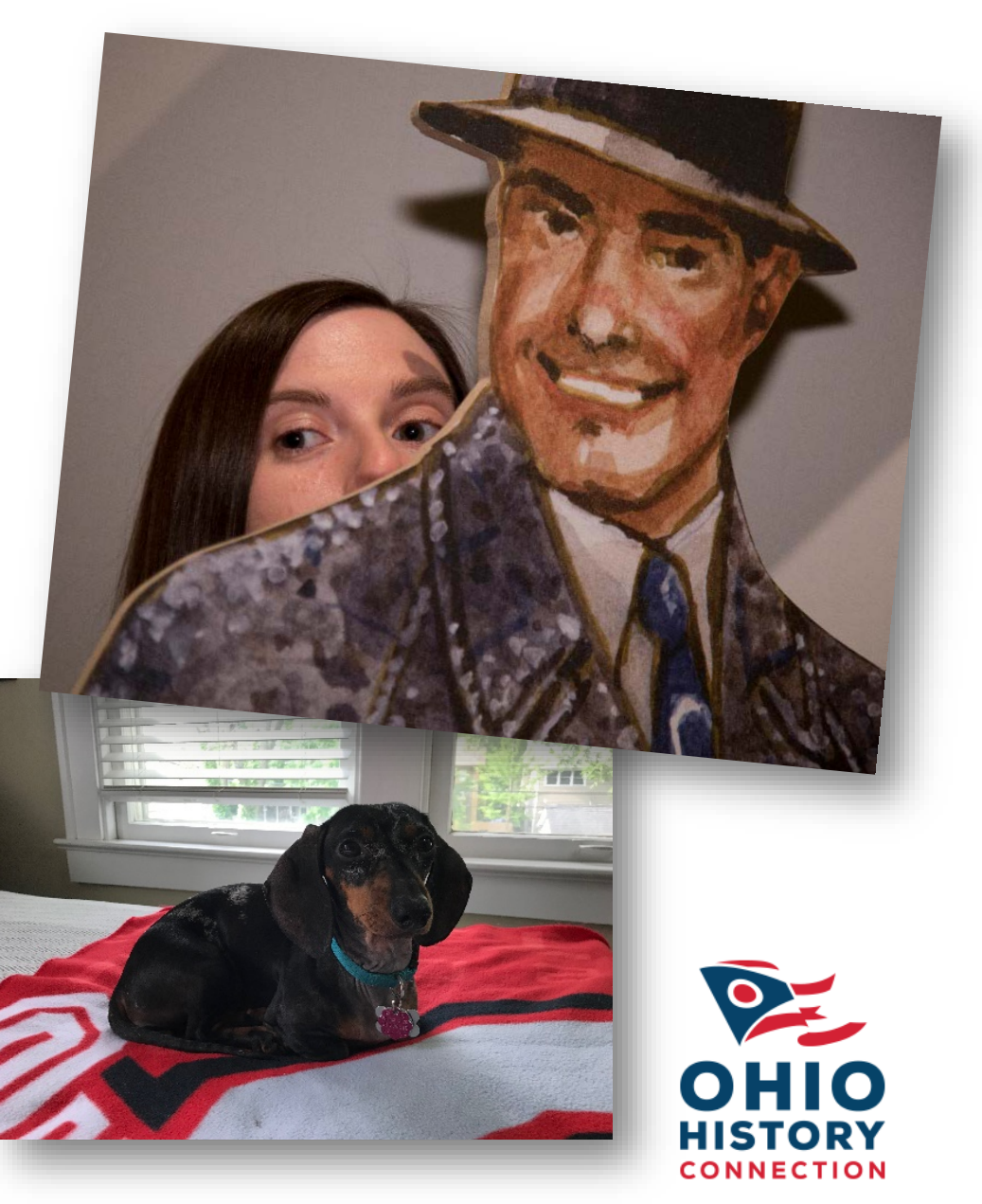

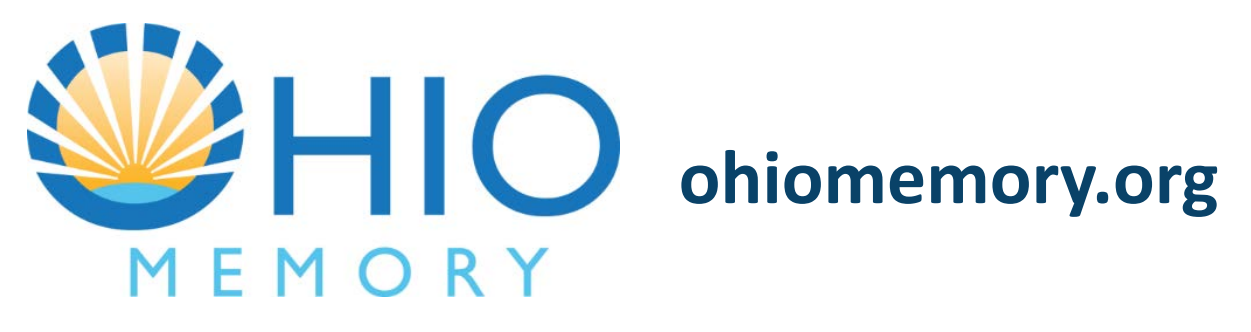

- Collaborative statewide digital library program managed by Ohio History Connection and State Library of Ohio
- Mission is to help communities share, discover and connect to Ohio's rich past through dynamic online resources
- Established in 2000 as bicentennial project
  - Initial phase digitized over 13,400 items from over 1,000 collections representing over 250 institutions
  - Today offers subscription-based opportunities for partners around Ohio to submit their own materials
- Financial support from Ohio History Connection, State Library of Ohio, participating institutions, grants and donations

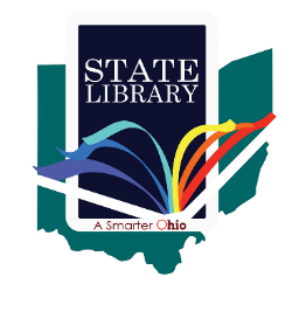

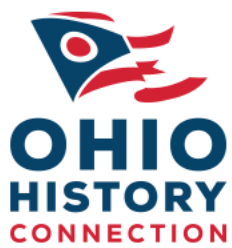

# **Ohio Memory contributors**

- Over 390 cultural heritage institutions
  - Historical societies
  - Public libraries
  - Universities/colleges
  - Museums
  - Government agencies
  - Religious archives

- 38 active partners
  - Northwest: 15
  - Northeast: 14
  - Central: 4
  - Southwest: 4
  - Southeast: 1

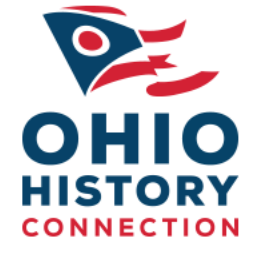

# **Ohio Memory collections**

- Over 1,000,000 digital images from primary and secondary sources including:
  - Photographs, maps, drawings and paintings
  - Manuscripts, letters, diaries and journals
  - Archaeological artifacts, natural history specimens and historical objects
  - Newspapers, yearbooks, city directories, books and e-publications
  - Oral histories
- About 125 collections that can be searched individually or with all collections
- Representation from all 88 counties
- Covers prehistory through present day

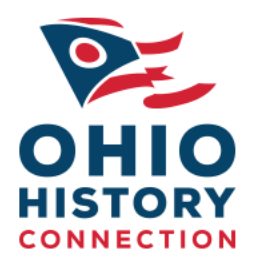

# Member benefits

### • Highlight your collections

- Uniquely-branded collection page
- Patrons can search within your collection or across all Ohio Memory collections
- Full-text searching for printed materials
- Easy to use
  - OCLC's CONTENTdm software allows for easy upload and description
  - Ohio Memory staff help with planning, uploading, managing software updates and more
  - In-person and virtual training by Ohio Memory staff and other industry experts
- Affordable
  - Shared costs include development of collection in Ohio Memory, training and storage
  - Discounted digitization services (large, fragile materials; newspapers)
  - Consultation services

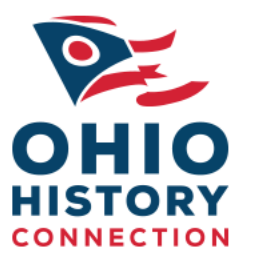

# Member benefits

- Interactive
  - High-resolution images and descriptive metadata
  - Interactive and educational resources
  - Outreach and promotion by Ohio Memory staff on behalf of or in collaboration with partners
- Community-focused
  - Long-term preservation (OHC retains secondary backup of digital files)
  - Easy to share via printing or social media
- Additional benefits
  - Increased discoverability and opportunity to participate in the Digital Public Library of America
  - Google Analytics
  - Promotional materials

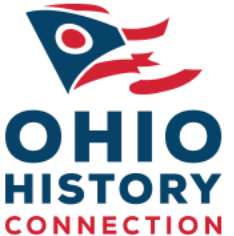

# **DPLA and Ohio Memory**

- Ohio Memory's CONTENTdm platform simplifies ingest into the Ohio Digital Network
- Ohio Memory staff will review your collection to help you determine how to make it DPLA-ready
  - Are any records missing metadata?
  - Are any required fields missing?
- State Library of Ohio staff will review and work with you to ensure compliancy prior to ingest

# Thank you!

### Jenni Salamon | jsalamon@ohiohistory.org

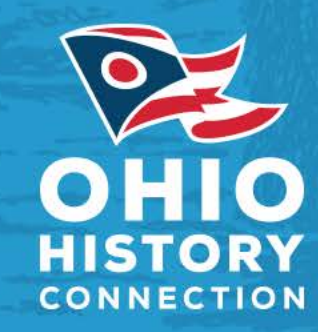

### Hello, I'm Adam from MidPointe

- Digital and Special Collections Archivist @ the MidPointe Library System
- I manage the library system's historic and genealogy collections, both physical and digital
  - Digital collections are my Primary focus
- At MidPointe since August of 2014

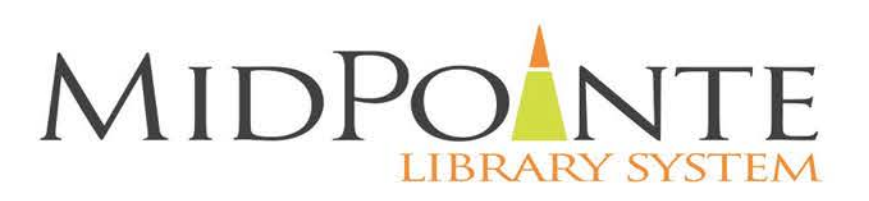

### MidPointe Library System Overview

- Mid-sized public library system
- Serve the "eastern" portion of Butler County
  - Middletown
  - West Chester Township
  - Trenton
  - Monroe
  - Liberty Township (this branch is in a mall)
- Service population of ~190,000

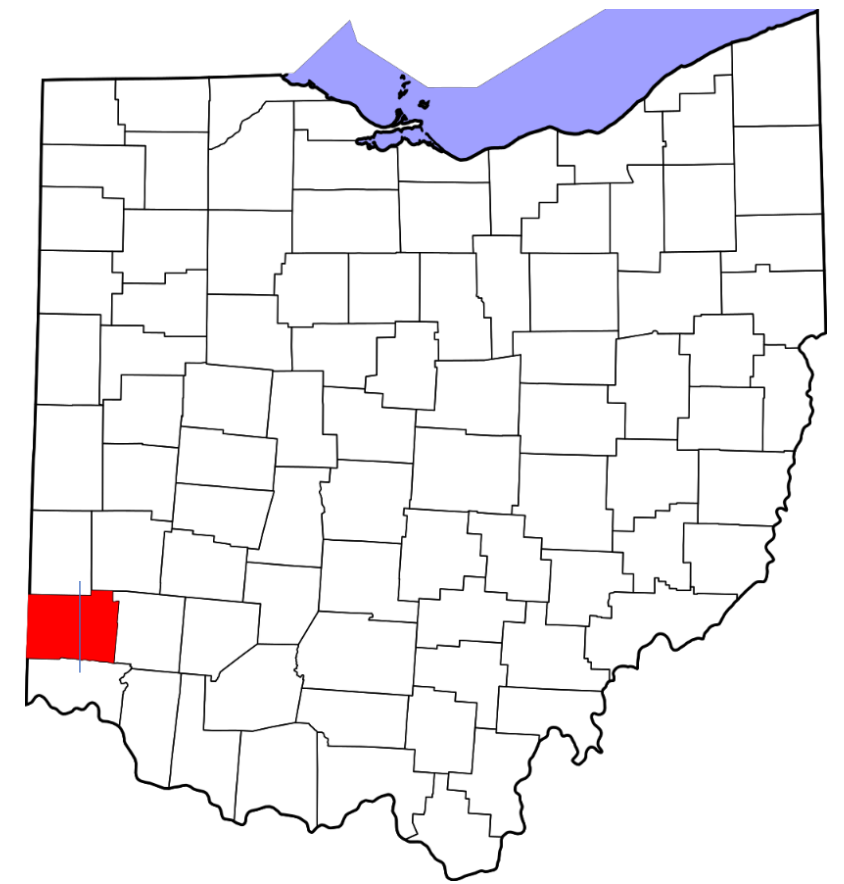

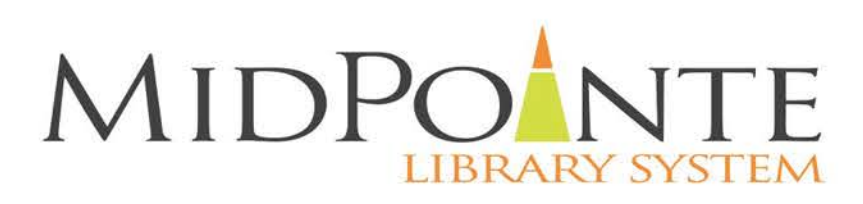

### MidPointe Digital Archives Overview

- ~13,000 records, +20,000 items
  - Photos, Atlases, Letters, etc.
- 20 current collections, with several more nearly ready
- Use CONTENTdm <u>www.MidPointeDigitalArchives.org</u>
- 1402 records currently harvested for DPLA
- Digitizing since ~2002
  - Majority of item are legacy materials
  - Newer collections are what have made it to DPLA / ODN

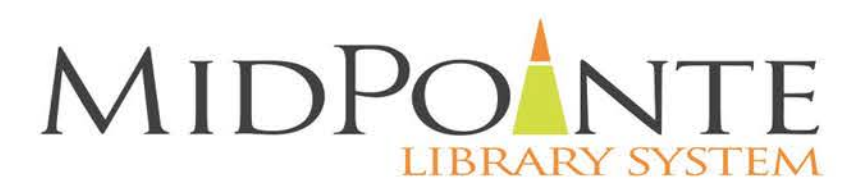

### Expectations vs Reality of Working with ODN

### Expectation

- I would need to work on a great deal of metadata
- Little state support / unsure of how much state support
- Harvest and move on mentality

### Reality

- DPLA compliance doesn't mean working lots of metadata
- Tons of state support. They are super helpful, always there, etc.

Active ODN

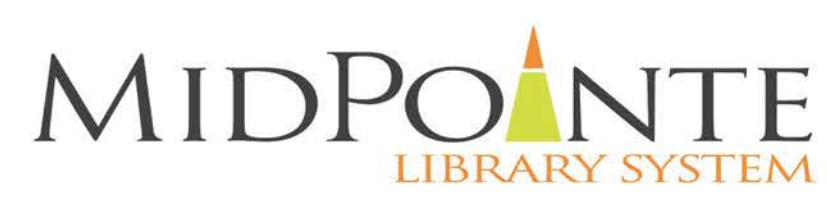

### **DPLA Harvesting - Review**

- Review of the collection
  - Is it DPLA compliant primarily title and rights statement
  - Is it MidPointe compliant meets our metadata standards
  - CONTENTdm is set-up properly
    - Server Harvesting OAI Enable OAI: Yes (Library will assist to make sure these settings are correct). Once on, this stays on, but it never hurts to check
- If yes, it is ready for collection is ready for harvest!
- Next step is metadata mapping

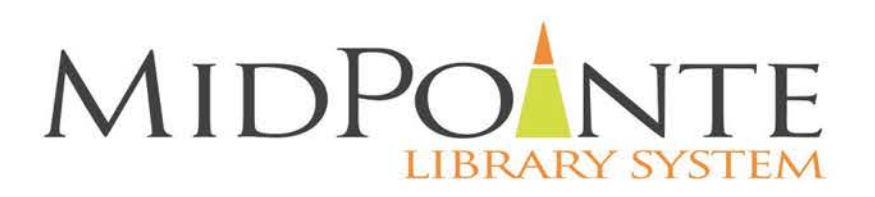

As you prepare your digital collections for ingest into the Digital Public Library of America through the Ohio Digital Network, complete this template. This template outlines how to map your elements to elements on the ODN MAP. Complete one template for each of your institution's collections, even if your collections have similar elements.

#### Template Instructions:

- Review the ODN MAP for element descriptions and requirements
- List the Metadata Property with the complete prefix in the column on the right (e.g. dc:rights, dcterms:date) that you want mapped to the ODN MAP property on the left. Note that dc and dcterms are not equivalent prefixes.
- Remember that your data management system may use a different field name than what appears in the OAI-PMH feed. Consider looking at your OAI feed to correctly identify field names.
- All required fields are marked with a (\*). All the required fields must have a corresponding field in your metadata. The field in your metadata does not have to be the same field as you want it mapped to in the ODN MAP (i.e. many institutions are using mapping dc:rights to edm:rights).
- All other fields are optional. If you do not have the field present in your metadata, leave the second column blank.
- Make sure that you have accounted for all fields in your metadata even if you don't want them mapped to DPLA. List any fields you do not want mapped for DPLA in the last row under local fields.

| Collection Information                                                                                     |                    |                                                                                                    |
|----------------------------------------------------------------------------------------------------|--------------------|----------------------------------------------------------------------------------------------------|
| Institution Name *                                                                                         |                    |                                                                                                    |
| Collection Name *                                                                                          |                    |                                                                                                    |
| OAI URL (Use specific collection URL<br>not Institution URL) *                                             |                    |                                                                                                    |
| What metadata prefix do you want<br>us to use when harvesting your<br>data? (e.g. oai_qdc, oai_dc, etc.) * |                    |                                                                                                    |
| ODN MAP Field Name                                                                                         | ODN MAP Property   | Institution Property                                                                                                    |
| Standardized Rights Statement *                                                                            | edm:Rights *       |                                                                                                    |
| Title *                                                                                                    | dcterms:title *    |                                                                                                    |
| Collection *                                                                                               | dcterms:isPartOf * | We will be using your OAI SetName<br>for the dcterms:isPartOf field. Check<br>this name to make sure it is<br>accurate, and descriptive. Example a<br>collection may just be called<br>"Valentines" but it is better<br>described as "1820s-1930s<br>Valentine's Day Cards."<br>If you want to use a different name<br>for your collection please enter<br>here: |

| Language                                                                       | dcterms:language                                                                                   |  |
|--------------------------------------------------------------------------------|----------------------------------------------------------------------------------------------------|--|
| Creator                                                                        | dcterms:creator                                                                                    |  |
| Date                                                                           | dc:date                                                                                            |  |
| Format                                                                         | dc:format                                                                                          |  |
| Place                                                                          | dcterms:spatial                                                                                    |  |
| Subject                                                                        | dcterms:subject                                                                                    |  |
| Туре                                                                           | dcterms:type                                                                                       |  |
| Alternative Title                                                              | dcterms:alternative                                                                                |  |
| Contributor                                                                    | dcterms:contributor                                                                                |  |
| Description                                                                    | dcterms:description                                                                                |  |
| Extent                                                                         | dcterms:extent                                                                                     |  |
| Identifier                                                                     | dcterms:identifier                                                                                 |  |
| Relation                                                                       | dc:relation                                                                                        |  |
| Publisher                                                                      | dc:publisher                                                                                       |  |
| Rights                                                                         | dc:rights                                                                                          |  |
| Rights Holder                                                                  | dcterms:rightsHolder                                                                               |  |
| Temporal Coverage                                                              | dcterms:temporal                                                                                   |  |
| Thumbnail (if you are using a non-<br>CONTENTdm DMS please include this field) | edm:preview                                                                                        |  |
| Local Fields                                                                   | List any fields we may<br>find in your metadata<br>that you do <b>NOT</b> want<br>mapped for DPLA. |  |

### ODN Metadata Template

### **ODN MAP Field Name**

- edm:Rights
- dcterms:title
- dcterms:creator
- dc:date
- dc:format
- dcterms:spatial
- dcterms:subject
- dcterms:type
- dcterms:description
- dcterms:extent
- dcterms:identifier
- Local Fields

### **DC Term (From MidPointe's Collection)**

- dc:rights
- dc:title
- dc:creator
- dc:date
- dc:format
- dc:coverage
- dc:subject
- dc:type
- dc:description
- dcterms:extent
- dc:identifier
- dc:source
- dcterms:license

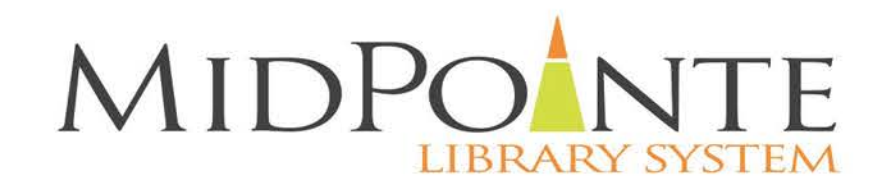

#### **ODN Mapping Template**

As you prepare your digital collections for ingest into the Digital Public Library of America through the Ohio Digital Network, complete this template. This template outlines how to map your elements to elements on the ODN MAP. Complete one template for each of your institution's collections, even if your collections have similar elements.

#### **Template Instructions:**

- Review the ODN MAP for element descriptions and requirements
- List the Metadata Property with the complete prefix in the column on the right (e.g. dc:rights, dcterms:date) that you want mapped to the ODN MAP property on the left. Note that dc and dcterms are not equivalent prefixes.
- Remember that your data management system may use a different field name than what appears in the OAI-PMH feed. Consider looking at your OAI feed to correctly identify field names.
- All required fields are marked with a (\*). All the required fields must have a corresponding field in your metadata. The field in your metadata does not have to be the same field as you want it mapped to in the ODN MAP (i.e. many institutions are using mapping dc:rights to edm:rights).
- All other fields are optional. If you do not have the field present in your metadata, leave the second column blank.
- Make sure that you have accounted for all fields in your metadata even if you don't want them mapped to DPLA. List any fields you do not want mapped for DPLA in the last row under local fields.

#### Collection Information

| Institution Name *                                                                                         | MidPointe Library Syste                                             | MidPointe Library System                                                                                                    |  |  |  |  |
|----------------------------------------------------------------------------------------------------|---------------------------------------------------------------------|----------------------------------------------------------------------------------------------------|--|--|--|--|
| Collection Name *                                                                                          | City of Middletown Slide                                            | es Collection                                                                                                    |  |  |  |  |
| OAI URL (Use specific collection URL<br>not Institution URL) *                                             | http://www.midpointedigitalarchives.org/digital/collection/p16488co |                                                                                                    |  |  |  |  |
| What metadata prefix do you want<br>us to use when harvesting your<br>data? (e.g. oai_qdc, oai_dc, etc.) * | oai_qc                                                              |                                                                                                    |  |  |  |  |
| ODN MAP Field Name                                                                                         | ODN MAP Property Institution Property                               |                                                                                                    |  |  |  |  |
| Standardized Rights Statement *                                                                            | edm:Rights * dc:rights                                              |                                                                                                    |  |  |  |  |
| Title *                                                                                                    | dcterms:title *                                                     | dc:title                                                                                                    |  |  |  |  |
| Collection *                                                                                               | dcterms:isPartOf *                                                  | We will be using your OAI SetName<br>for the dcterms:isPartOf field. Check<br>this name to make sure it is<br>accurate, and descriptive. Example a<br>collection may just be called<br>"Valentines" but it is better<br>described as "1820s-1930s<br>Valentine's Day Cards."<br>If you want to use a different name<br>for your collection please enter<br>here: |  |  |  |  |

| Language                                                                          | dcterms:language                                                                                   |                 |
|-----------------------------------------------------------------------------------|----------------------------------------------------------------------------------------------------|-----------------|
| Creator                                                                           | dcterms:creator                                                                                    | dc:creator      |
| Date                                                                              | dc:date                                                                                            | dc:date         |
| Format                                                                            | dc:format                                                                                          | dc:format       |
| Place                                                                             | dcterms:spatial                                                                                    | dc:coverage     |
| Subject                                                                           | dcterms:subject                                                                                    | dc:subject      |
| Туре                                                                              | dcterms:type                                                                                       | dc:type         |
| Alternative Title                                                                 | dcterms:alternative                                                                                |                 |
| Contributor                                                                       | dcterms:contributor                                                                                | dc:contributor  |
| Description                                                                       | dcterms:description                                                                                | dc:description  |
| Extent                                                                            | dcterms:extent                                                                                     | dcterms:extent  |
| Identifier                                                                        | dcterms:identifier                                                                                 | dc:identifier   |
| Relation                                                                          | dc:relation                                                                                        |                 |
| Publisher                                                                         | dc:publisher                                                                                       |                 |
| Rights                                                                            | dc:rights                                                                                          | dcterms:license |
| Rights Holder                                                                     | dcterms:rightsHolder                                                                               |                 |
| Temporal Coverage                                                                 | dcterms:temporal                                                                                   |                 |
| Thumbnail (if you are using a non-<br>CONTENTdm DMS please include<br>this field) | edm:preview                                                                                        |                 |
| Local Fields                                                                      | List any fields we may<br>find in your metadata<br>that you do <b>NOT</b> want<br>mapped for DPLA. |                 |

### Matching Terms

- To match terms, you'll access the OAI feed.
- Penelope walked me through how to access MidPointe's. What follows were her instructions:
  - http://www.midpointedigitalarchives.org/oai/oai.php
  - In order to see all the sets you have available for OAI harvesting add "?verb=Listsets to the end of the base harvest URL. Now it will be <u>http://www.midpointedigitalarchives.org/oai/oai.php?verb=ListSets</u>
  - Each set will have a setSpec and a setName. You can use the setSpec to view the OAI feed for each set you will need to add. "verb=ListRecords&metadataPrefix=oai\_qdc&set=p16488coll10" For the set you will use the setSpec name or number.
  - For CONTENTdm users the highlighted part is URL -<u>http://www.midpointedigitalarchives.org/digital/collection/p16488coll10</u>
  - Your link will now be something like this: <u>http://www.midpointedigitalarchives.org/oai/oai.php?verb=ListRecords&metadataPrefix=oai\_qdc&set=p\_16488coll10\_</u>
  - Now you can look at the records and see what prefix is in use for each field. Since every field does not occur in every record, you may find it helpful to use the brower's search feature to find the field. You can just use the name such as "title" and then it will show you were that occurs in the metadata

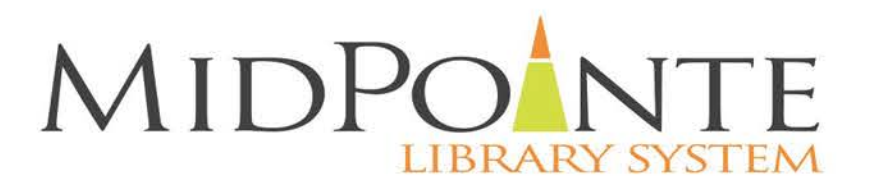

# Finishing up

- After the template is complete, CONTENTdm users will need to contact CDM Support as ask for the "delete logs to be removed:
  - My message to CDM Support: Could you have the delete logs removed from the City of Middletown Slides Collection? This is for ODN / DPLA harvesting. Thank you
- Email Penelope with Metadata Template and let her know that the Delete Logs are removed
- Wait for feedback from Penelope
- Act on feedback!

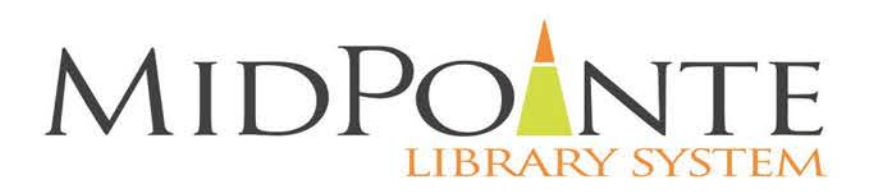

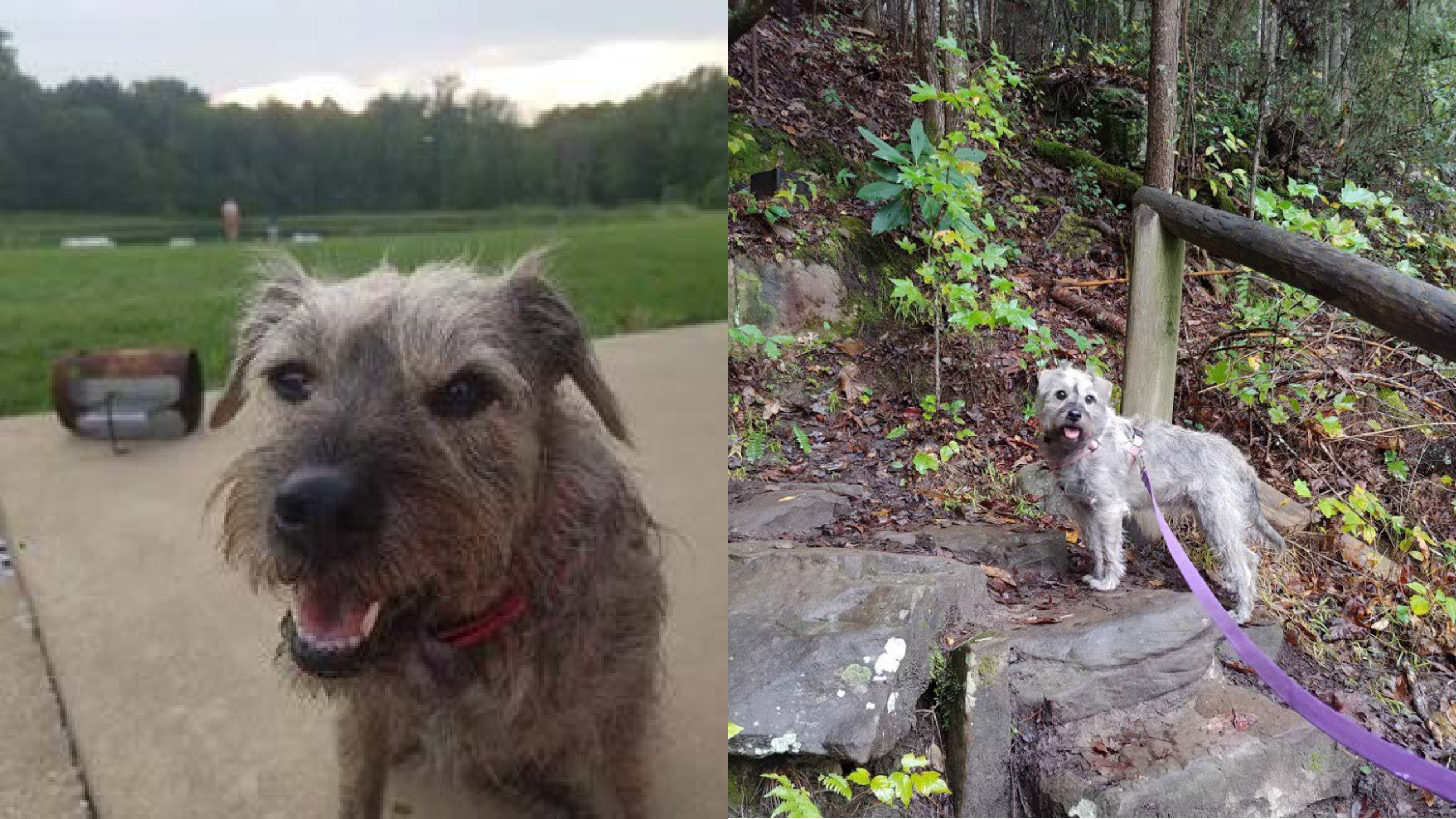

# Hi I'm John from Toledo!

- Supervisor Digitization Services @ Toledo Lucas County Public Library
- I'm the project manager for all digitization activities and digital projects
- I have been with TLCPL since early 2017

TOLEDO

LUCAS COUNTY

 Generally can be found wandering around art museums, book stores, or taking pictures of buildings

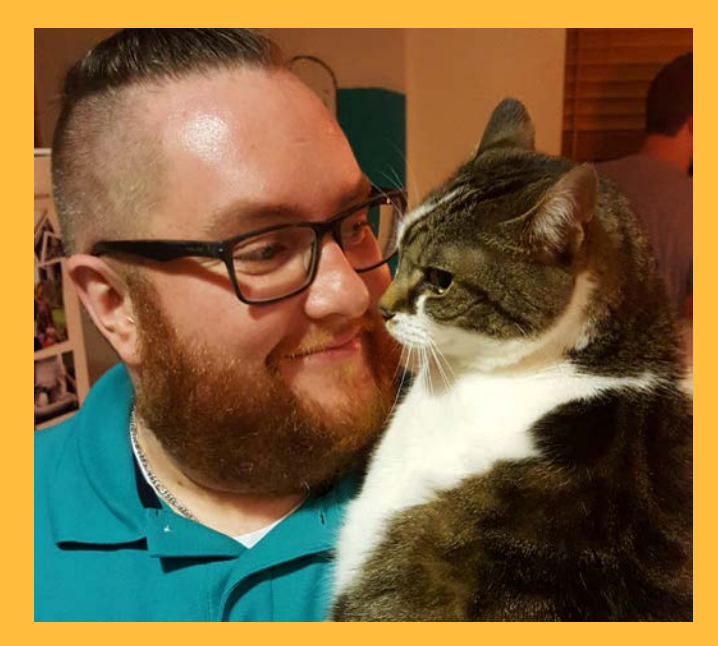

(Pretty sure I'm happier than the cat is)

### **TLCPL Collections**

- Digital Collections Overview:
  - ~110,000 digital objects (simple or complex) across four Ohio Mem. collections
  - We use CONTENTdm (Ohio Memory), as well as Omeka for exhibits, and the Internet Archive as an alternative access point (Only CONTENTdm goes to DPLA)
- 100% of our records have rights statements, let me tell you how!
- With a lot of metadata remediation, we are able to contribute all DPLA-eligible materials from our digital collections

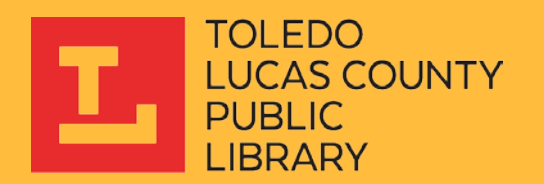

### **General Considerations**

- As an Ohio Memory member, all materials in your collection will be contributed to DPLA
- If you have non-permissible materials (newspapers, dissertations, etc.) or subsections of your collection you don't want to contribute to DPLA, these may need to be migrated to their own collections
  - Discuss this with your organization's Ohio Memory liaison

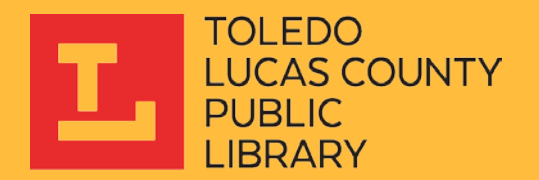

## Web Client – No Rights Field Exists Previously

- The biggest consideration for Ohio Memory contributors will be ensuring that all records contributed have a Rights Statements URI
- For those who only have access to the web client:
  - If no rights/copyright field exists in your metadata, a new field will have to be created in order to hold this data using the web client
  - This field can then be populated with a standard entry using the Find & Replace tool in the web client

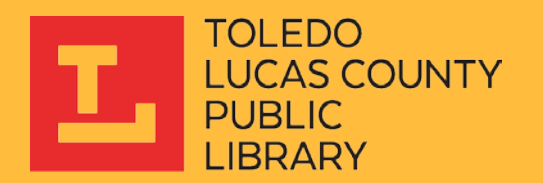

## Web Client – No Rights Field Exists Previously

- Your records will likely fall into three rightsstatements.org categories:
  - No Copyright United States (http://rightsstatements.org/vocab/NoC-US/1.0/)
  - In Copyright (http://rightsstatements.org/vocab/InC/1.0/)
  - Copyright Undetermined (http://rightsstatements.org/vocab/UND/1.0/)
- Populate the field by default with the URI that applies to most of your records
  - The remaining records will need to be updated individually (unfortunately)

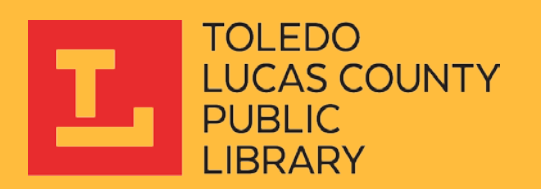

## Web Client – Rights Field Already Exists

- If some type of rights field already exists in your metadata records that indicates whether the record depicts something in copyright or out of copyright, these can be updated to the corresponding Rights Statements URI
  - Previous data will be lost
  - But this will be a much faster process
- This can accomplished with the Find & Replace tool in the web client

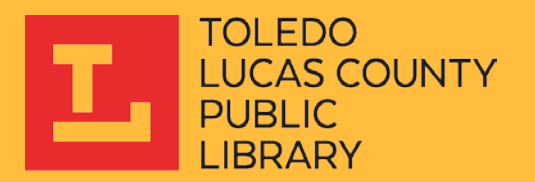

### Web Client – Find & Replace Tool

|                                                                                                    | server collections                                                                                                    | items                                                             |                                                      |
|----------------------------------------------------------------------------------------------------|----------------------------------------------------------------------------------------------------|-------------------------------------------------------------------|------------------------------------------------------|
| :: approve : index : a                                                                                                    | dd : edit : find & replace : lock adm                                                                                                 | inistration                                                       | view collection : help ::                            |
| rrent collection: Toledo Lucas Count                                                                                                    | ty Public Library Digital Collections 🔻 ch                                                                                            | ange                                                              |                                                      |
|                                                                                                    |                                                                                                    |                                                                   |                                                      |
| ind & replace                                                                                                    |                                                                                                    |                                                                   |                                                      |
| nd and replace metadata within one f                                                                                                    | field or all fields, or change metadata content i                                                                                     | n fields. This fu                                                 | nction does not check controlled                     |
| ocabulary so if you make changes to f                                                                                                   | fields with controlled vocabulary, update your o                                                                                      | controlled vocat                                                  | oulary list.                                         |
| aution: This is a global action and                                                                                                    | l cannot be undone.                                                                                                    |                                                                   |                                                      |
| ind and replace a single field                                                                                                    |                                                                                                    |                                                                   |                                                      |
|                                                                                                    |                                                                                                    |                                                                   |                                                      |
| Find                                                                                                    |                                                                                                    |                                                                   |                                                      |
| in the                                                                                                    | Title <b>v</b> field                                                                                                    |                                                                   |                                                      |
| replace with                                                                                                    |                                                                                                    |                                                                   |                                                      |
|                                                                                                    |                                                                                                    |                                                                   |                                                      |
|                                                                                                    | <ul> <li>Match whole words (recommended)</li> </ul>                                                                                   | Match exact str                                                   | ring                                                 |
| hange an existing rig                                                                                                    | • Match whole words (recommended)                                                                                                    | Match exact str                                                   | ing<br>hts Statements LIRIS                          |
| hange an existing rig                                                                                                    | <ul> <li>Match whole words (recommended)</li> <li>hts/copyright metadata field</li> </ul>                                             | Match exact str<br>eld to Rig                                     | hts Statements U <mark>RIs</mark>                    |
| hange an existing rig                                                                                                    | Match whole words (recommended)<br>hts/copyright metadata fields                                                                      | Match exact str<br>eld to Rig                                     | <sup>ing</sup><br>hts Statements U <mark>RIs.</mark> |
| Change an existing rig                                                                                                    | Match whole words (recommended)<br>hts/copyright metadata fie                                                                         | Match exact sti                                                   | hts Statements U <mark>Ris</mark> t                  |
| Change an existing rig                                                                                                    | Match whole words (recommended)<br>hts/copyright metadata fie                                                                         | Match exact sto<br>eld to Rig                                     | hts Statements U <mark>Ris</mark>                    |
| Change an existing rig<br>Find and replace across all fields<br>Find<br>replace with                                                    | Match whole words (recommended)                                                                                                    | Match exact sto<br>eld to Rig                                     | hts Statements U <b>Ris</b>                          |
| Change an existing rig<br>Find and replace across all fields<br>Find<br>replace with                                                    | Match whole words (recommended)     Match whole words (recommended)     Match whole words (recommended)                               | Match exact str<br>eld to Rig<br>in all fields<br>Match exact str | ing                                                  |
| Change an existing rig<br>Find and replace across all fields<br>Find<br>replace with                                                    | Match whole words (recommended)     Match whole words (recommended)     Match whole words (recommended)                               | Match exact str<br>eld to Rig<br>in all fields<br>Match exact str | ing<br>hts Statements U <b>RIS</b><br>ing<br>replay  |
| Change an existing rig<br>Find and replace across all fields<br>Find<br>replace with                                                    | Match whole words (recommended)     Match whole words (recommended)     Match whole words (recommended)                               | Match exact str<br>eld to Rig<br>in all fields<br>Match exact str | ing<br>ing                                           |
| Change an existing rig<br>Find and replace across all fields<br>Find<br>replace with<br>Change field metadata                           | Match whole words (recommended)     Match whole words (recommended)     Match whole words (recommended)                               | Match exact str<br>eld to Rig<br>in all fields<br>Match exact str | ing<br>ing                                           |
| Change an existing rig                                                                                                    | Match whole words (recommended)     Match whole words (recommended)     Match whole words (recommended)     field                     | Match exact str<br>eld to Rig<br>in all fields<br>Match exact str | ing<br>ing                                           |
| Change an existing rig<br>Find and replace across all fields<br>Find<br>replace with<br>Change field metadata<br>Change contents in the | Match whole words (recommended)     Match whole words (recommended)     Match whole words (recommended)     Title     Title     Title | Match exact str<br>eld to Rig<br>in all fields<br>Match exact str | ing<br>ing                                           |

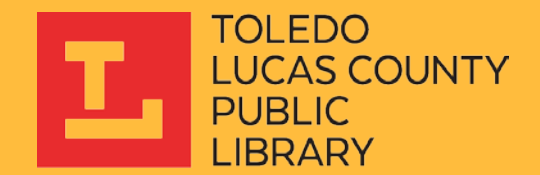

### Web Client – Find & Replace Tool

| 🚺 CONTENTdm Administ                       | ration                                                                  |
|--------------------------------------------|-------------------------------------------------------------------------|
| admin home                                 | server collections items                                                |
| :: profile : field                         | s : website : reports : export : view collection : help ::              |
| Current collection: Toledo Lucas County P  | ublic Library Digital Collections                                       |
|                                            |                                                                         |
| Add field                                  |                                                                         |
| Index the collection after editing field.  |                                                                         |
| Caution: Project Client users must close a | and re-open their current project in order to access changes to fields. |
|                                            |                                                                         |
| Field name                                 |                                                                         |
| DC map                                     | None T                                                                  |
| Data type                                  | Text Text                                                               |
| Show large field                           | No 🔻                                                                    |
| Searchable                                 | No 🔻                                                                    |
| Hidden                                     | No 🔻                                                                    |
| Required                                   | No 🔻                                                                    |
| Controlled vocabulary                      | No Yes                                                                  |
|                                            |                                                                         |
|                                            | save changes                                                            |
|                                            |                                                                         |
| powered by CONTENTING L @2001-2019 OCLC    | Ill rights researed                                                     |

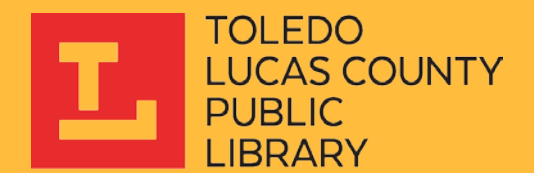

# Project Client (If Available)

- If you have access to the project client, but no field already exists, you will create the field using the same method previously described
- Populating or updating that field becomes is relatively straightforward using the project client:
  - Add records that need to be updated to a Project
  - Enter the URI into one field and the use the "Fill Up," "Fill Down," or "Fill All" tools while sorting columns to easily update your metadata

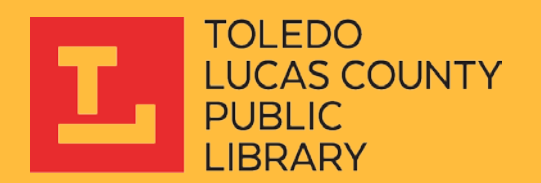

### Project Client (If Available)

| CONTENTdm Project Client                                                                                                    |                      |                                                                        |                         |                                          |                        |                |                                                                |                  |                                                                                                    |                             |
|----------------------------------------------------------------------------------------------------|----------------------|------------------------------------------------------------------------|-------------------------|------------------------------------------|------------------------|----------------|----------------------------------------------------------------|------------------|----------------------------------------------------------------------------------------------------|-----------------------------|
| Project Add Item Edit Admir                                                                                                    | nistration Help      |                                                                        |                         |                                          |                        |                |                                                                |                  |                                                                                                    |                             |
| 🔗 Home                                                                                                    | Sind in Collection   | A TLCPL Digital Collection                                             | s                       |                                          |                        |                |                                                                |                  |                                                                                                    |                             |
| Find & Replace Spell Check Replac                                                                                                    | eltems More Actions  |                                                                        |                         |                                          |                        |                |                                                                |                  |                                                                                                    |                             |
|                                                                                                    | Select All Clear All | 🚊 Upload for Approval 🛛 Open in                                        | Tab Delete              |                                          |                        |                |                                                                |                  |                                                                                                    |                             |
| Toledo Lucas County Public<br>Library Digital Collections                                                                                                    | Thumb                | nail (epository                                                        | Publisher<br>(original) | Publisher<br>(digital)                   | Resource<br>Identifier | Rights URI     | Nights<br>Description                                          | Rights<br>Holder | Contact<br>Information                                                                                                    | Digitization<br>Information |
| L TLCPL Digital Collections                                                                                                    |                      | oledo Lucas<br>ounty Public<br>ibrary, Local                           |                         | Toledo Lucas<br>County Public            | 2004.11.253            | http://rightss | taten in copyright                                             |                  | Please contact<br>the Local History<br>and Genealogy                                                                                                    |                             |
| Add Item                                                                                                    |                      | listory and<br>enealogy                                                |                         | Library                                  |                        |                |                                                                |                  | Department of<br>the Toledo Lucas<br>County Public<br>Library for more                                                                                              |                             |
| <ul> <li>Add Compound Objects</li> <li>Edit Existing Items</li> </ul>                                                                                                    |                      | oledo Lucas<br>ounty Public<br>ibrary, Local<br>istory and<br>asalony  |                         | Toledo Lucas<br>County Public<br>Library | 2004.11.427            | http://rightss | itaten in copyright                                            |                  | Please contact<br>the Local History<br>and Genealogy<br>Department of<br>the Toledo Lucas                                                                           |                             |
| Item Tasks Copen in Tab View Copen in Tab View Copen temperature Copen Table Copen Table C | ► □                  | oledo Lucas<br>ounty Public<br>bray, Local<br>listory and<br>enealogy  |                         | Toledo Lucas<br>County Public<br>Library | 2004.11.416            | http://        | Fill Up<br>Fill Down<br>Fill All                               |                  | County Public<br>Library for more<br>Please contact<br>the Local History<br>and Genealogy<br>Department of<br>the Toledo Lucas<br>County Public<br>Library for more |                             |
| Culter Tasks     Control Tasks     Control       |                      | oledo Lucas<br>ounty Public<br>brary, Local<br>listory and<br>enealogy |                         | Toledo Lucas<br>County Public<br>Library | 2004.11.248            | http://        | Fill Compound Object<br>Cut<br>Copy<br>Paste<br>Clear Contents |                  | Please contact<br>the Local History<br>and Genealogy<br>Department of<br>the Toledo Lucas<br>County Public<br>Library for more                                      |                             |
| Administration<br>CONTENTIdm<br>Administration                                                                                                    |                      | oledo Lucas<br>ounty Public<br>ibrary, Local<br>istory and<br>enealogy |                         | Toledo Lucas<br>County Public<br>Library | 2004.11.244            | http://rightss | Add Text File                                                  |                  | Please contact<br>the Local History<br>and Genealogy<br>Department of<br>the Toledo Lucas<br>County Public<br>Library for more                                      |                             |
|                                                                                                    |                      | oledo Lucas<br>ounty Public                                            |                         | Toledo Lucas                             | 2004 11 420            |                |                                                                |                  | Please contact<br>the Local History<br>and Genealogy                                                                                                    |                             |

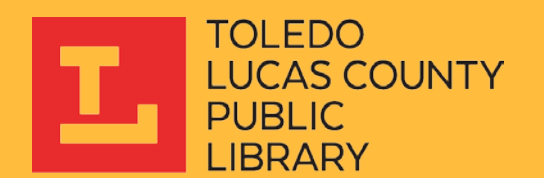